## 【指定受信設定方法:docomo をご利用の方へ】

## ●携帯電話

[iモード]ボタンを押して[iMenu] →
 [お客様サポート] →
 [各種設定(確認・変更・利用)] →
 [メール設定] →
 [詳細/設定解除] →
 [iモードパスワード(暗証番号)]を入力して[決定] →
 [受信/拒否設定]で[設定]を選び[次へ] →
 ステップ4の[受信設定] →
 [schit.net]を追加して[登録]を押して完了

## ●スマートフォン

- ホーム画面の[dメニュー]アイコンを押す →
  [お客様サポート] →
  [サービス・メールなどの設定] →
  [メール設定] →
  [メール設定] →
  パスワードを入力して[認証する] →
  [受信/拒否設定] →
  [受信/拒否設定] →
  [受信するメールアドレスの設定] →
  [受信するメールアドレスを登録]項目内の

   [登録済メールアドレス]の文字の右にある
   [+]を押す →

  [さらに追加する] →

   [Schit.net]を追加して[確認する] →
  - 押して内容を確認 →
- 13. [設定を確定する] →
- 14. [設定完了]画面に変われば完了

## ●iPhone

- 1. [Safari]を起動 →
- 2. ブックマークの[ドコモお客様サポート] →
- 3. [サービス・メールなどの設定] →
- 4. [各種設定の一覧を見る] →
- 5. [通話・メール] →
- 6. [メール設定] →
- 7. [詳細設定/解除] →
- 8. sp モードパスワード(暗証番号)を入力して[決定] →
- 9. 受信/拒否設定で [設定] を選び [次へ] →
- 10. ステップ4の[受信設定] →
- 11. [schit.net]を追加して[登録]を押して完了